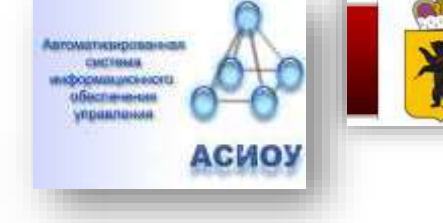

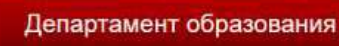

госуслуги

## «Зачисление детей в государственные и муниципальные общеобразовательные учреждения (школу)» 10 класс

в 2021 году

Департамент образования Ярославской области

Для Заявителей

Зайдите на портал ЕПГУ по адресу <u>http://gosuslugi.ru</u> и авторизуйтесь с Вашим логином и паролем.

Данную услугу могут получить пользователи ТОЛЬКО с подтвержденной учетной записью.

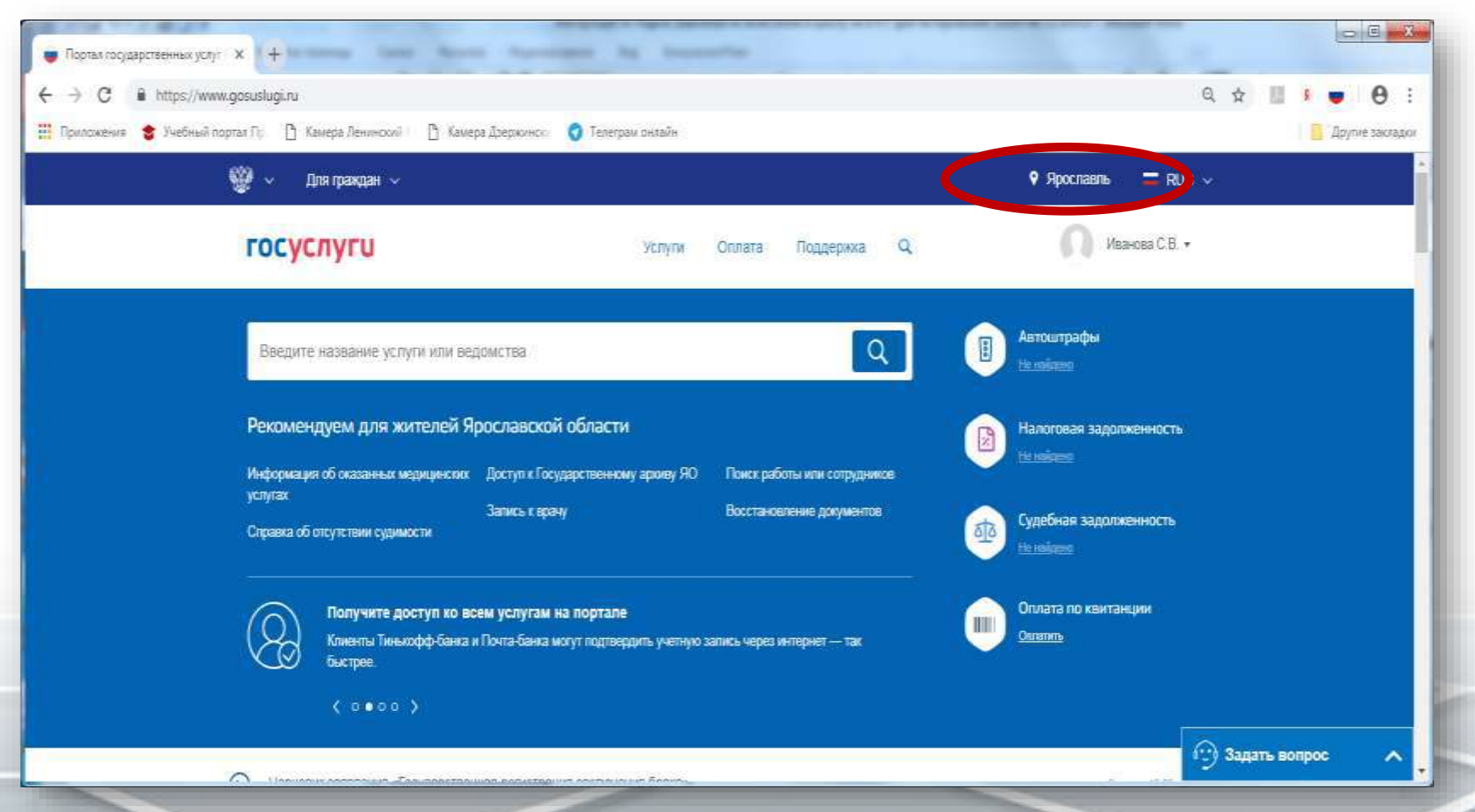

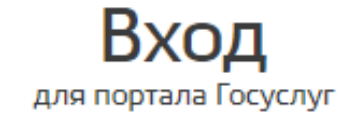

+7 () Другой пользователь

.....

Войти

Я не знаю пароль

Вход с помощью электронной подписи

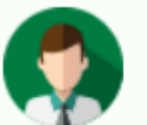

## Статус учетной записи — «Подтвержденная»

Пользуйтесь электронными услугами на портале без ограничений.

### Выбрать услугу

В Ярославской области данную услугу можно получить на ПК либо на смартфоне, открыв любой браузер. Из мобильного приложения данная услуга недоступна. Интерактивные формы других регионов образовательные организации Ярославской области не увидят и не смогут обработать заявления.

Проверьте, чтобы правильно было определено местоположение – Ярославская область.

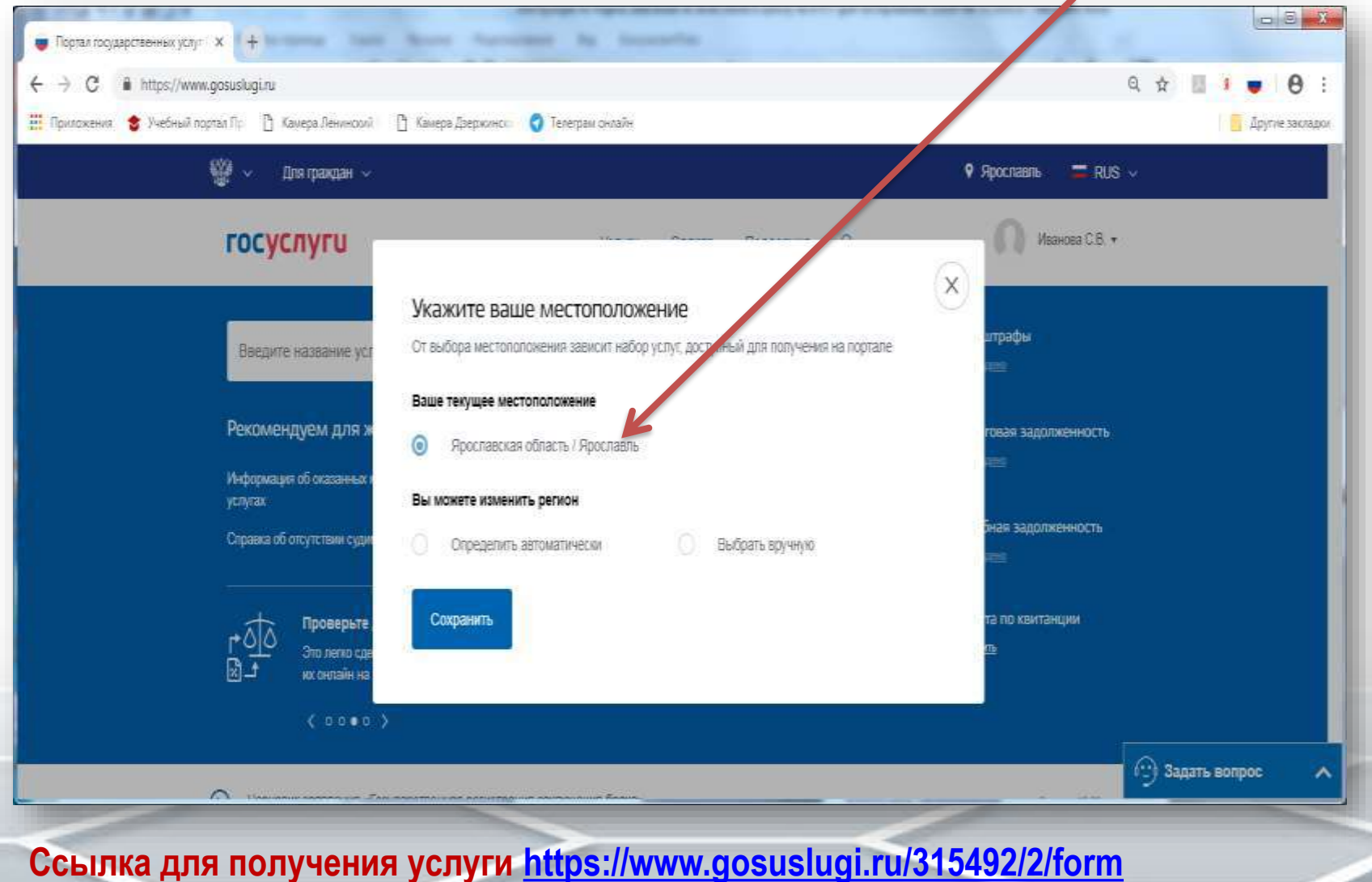

## «Зачисление детей в государственные и муниципальные общеобразовательные учреждения (школу)»

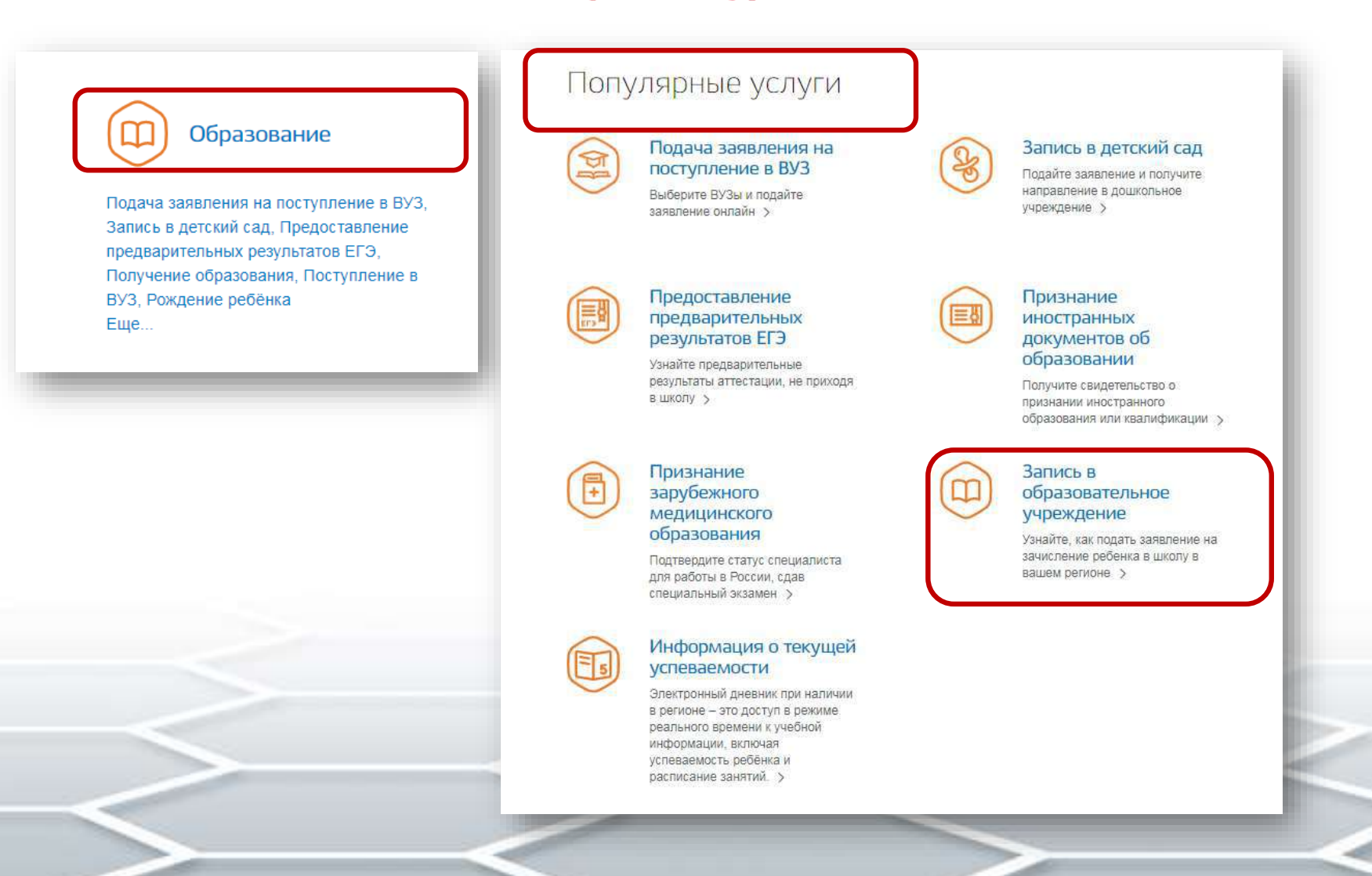

# з 🔟 Запись в образовательное учреждение

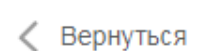

Узнайте, как подать заявление на зачисление ребенка в школу в вашем регионе

Департамент образования Ярославской области

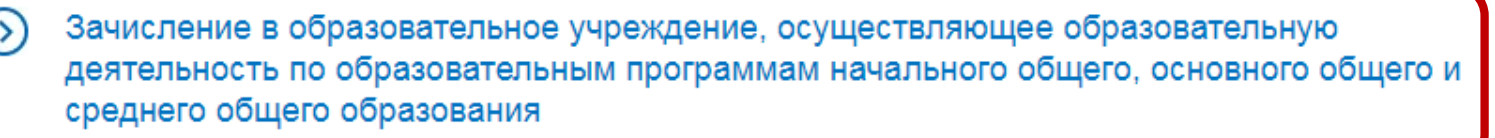

Зачисление в образовательное учреждение, осуществляющее образовательную деятельность по образовательным программам начального общего, основного общего и среднего общего образования

< Вернуться

Зачисление в муниципальное общеобразовательное учреждение (школу)

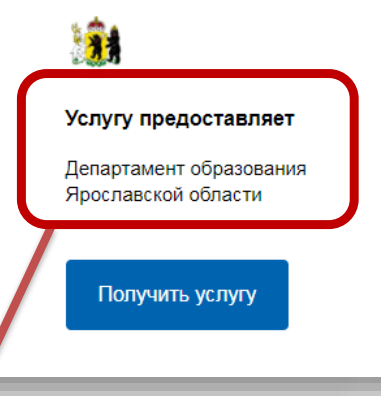

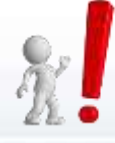

Департамент образования Ярославской области не зачисляет в организации. Вопрос зачисления на обучение относится к компетенции образовательной организации

### Внимательно прочитайте перед началом подачи заявления данные сообщения

#### Внимание!

Если у вас не получается отправить заявление и возникают ошибки при подаче:

 Возможно, вы уже заполняли заявление, но не отправили его. Тогда заявление сохранилось в Черновиках. Удалите черновик и подайте новое заявление.

2. Не открывайте электронную форму заявления сразу в нескольких окнах браузера и нескольких устройствах — и в мобильном приложении и на компьютере. Заявление отправить не получится, и оно сохранится в Черновиках. В этом случае, удалите черновик заявления и подайте новое.

#### Внимание!

В электронной форме могут быть указаны не все документы для зачисления в школу. Чтобы подать правильное заявление, уточните полный список документов и время приема заявлений напрямую в выбранной школе.

| 1 W | нфор | миро | BLINH | me. |
|-----|------|------|-------|-----|
|-----|------|------|-------|-----|

#### Уссязенный запратель!

Услуга по зачисление в образовательние упреждение, реклазундее обучение по образовательные портримали начального общего, основного общего и средного образования (далое - Учреждение) предоставляется государственными и мулиценальными образовательноми учреждениями, расположенными на территории Проставской области. Перед заполнениеми зачиление и тросии бы нималельно солжнометься с условияние зачисление в Учреждение.

- 1. Иступе по зачисление предоставляется в соответствия с Преваком Министерства образования и неров 20 от 00 D5 2020 № 455 %О уперациятия Прекция принам на образования пробразования пробраммая начального общато, сохоанного общато и среднята общето образования", в также Провилания притима и стручение выбраносто заващитатиих Укращими.
- Для падени плетения в зачислении в Укреждении Заявители необходино осследовательно пройти все цели заполнения формы заявления.
- Запаления, годанное в претронном вида, будит размотрено так на, как заказнатиние Заказитата, который збратится с запаление танис.
- Датой падачи запаления считается дата и время подачи запаления через содпая государственных и муниципальных услуг либя лично;
- Завеление в электрожном жде поступит в Укреждение. С техущим состатичны вателение можно саналометься в Личном кабенето Заявители, в также в Укреждение, куда годано заявление.
- Для профильного обрание по программе среднего общего образование запятение нодается то кандому профилю отдятько.

 Для получения Услуга Заявителе необходимо пично предоставить оригонали доприентов в выбраннов Учраждания в орожи установличные образоватильной организацией. В случае всли трабумами для заячистании в Учраждение документы на предоставлены в течение установленного срока. Заявителю будат плавание в учраждение документы на предоставлены в течение установленного срока. Заявителю будат

- В В случае отказа в зачистении ребение Завентело необходнию обратиться в Укреждение или и Укредителя обрасовательной организации - и муниципальный орган управление образованиеми.
- Результат предоставления услуги: - занастание в Учраждение - воливароватный стказ в занислатии в Учраждатия.
- О условиями подачи заявления согласен (а)
- Паля рёновтально для заполнения

| Номер класса (параллели) для зачисления<br>10                                   |                                                                               |                                                                   | $\sim$               |  |
|---------------------------------------------------------------------------------|-------------------------------------------------------------------------------|-------------------------------------------------------------------|----------------------|--|
|                                                                                 |                                                                               |                                                                   |                      |  |
| Год поступления                                                                 |                                                                               |                                                                   |                      |  |
| текущии учеоныи гоо – периоо с 1 сент.<br>Следующий учебный год – период с 1 се | яоря прошлого календарного года оо 31<br>нтября текущего календарного года по | августа текущего каленоарного г<br>31 августа следующего календар | кова.<br>Ного года.  |  |
| О Текущий 💽 Следующий                                                           | В противном случа                                                             | вия при подаче заявлен<br>е заявление не будет рас                | ия.<br>ссматриваться |  |
|                                                                                 |                                                                               |                                                                   |                      |  |
|                                                                                 |                                                                               |                                                                   | 1                    |  |
| 7                                                                               | Все сведения о заявителе в                                                    | ыгружаются                                                        |                      |  |
| Сведения о заявителе                                                            |                                                                               |                                                                   |                      |  |
| Сведения о заявителе                                                            | из персональных данных ли                                                     | ного кабинета                                                     |                      |  |
| Сведения о заявителе                                                            | из персональных данных ли                                                     | ного кабинета                                                     | _                    |  |
| Сведения о заявителе                                                            | из персональных данных ли                                                     | ного кабинета                                                     | необязательно        |  |
| Сведения о заявителе                                                            | из персональных данных ли                                                     | ного кабинета                                                     | необязательно        |  |
| Сведения о заявителе                                                            | из персональных данных ли                                                     | ного кабинета                                                     | необязательно        |  |
| Сведения о заявителе                                                            | из персональных данных ли                                                     | ного кабинета                                                     | необязательно        |  |
| Сведения о заявителе Сного необяза                                              | из персональных данных ли                                                     | ного кабинета                                                     | необлавтельно        |  |
| Сведения о заявителе Сного необяза                                              | из персональных данных ли                                                     | ного кабинета                                                     | необлавтельно        |  |
| Сведения о заявителе  Сното  Сното  Контактичий телефон                         | из персональных данных ли                                                     | ного кабинета                                                     | необлавтельно        |  |

### З Сведения о заявителе

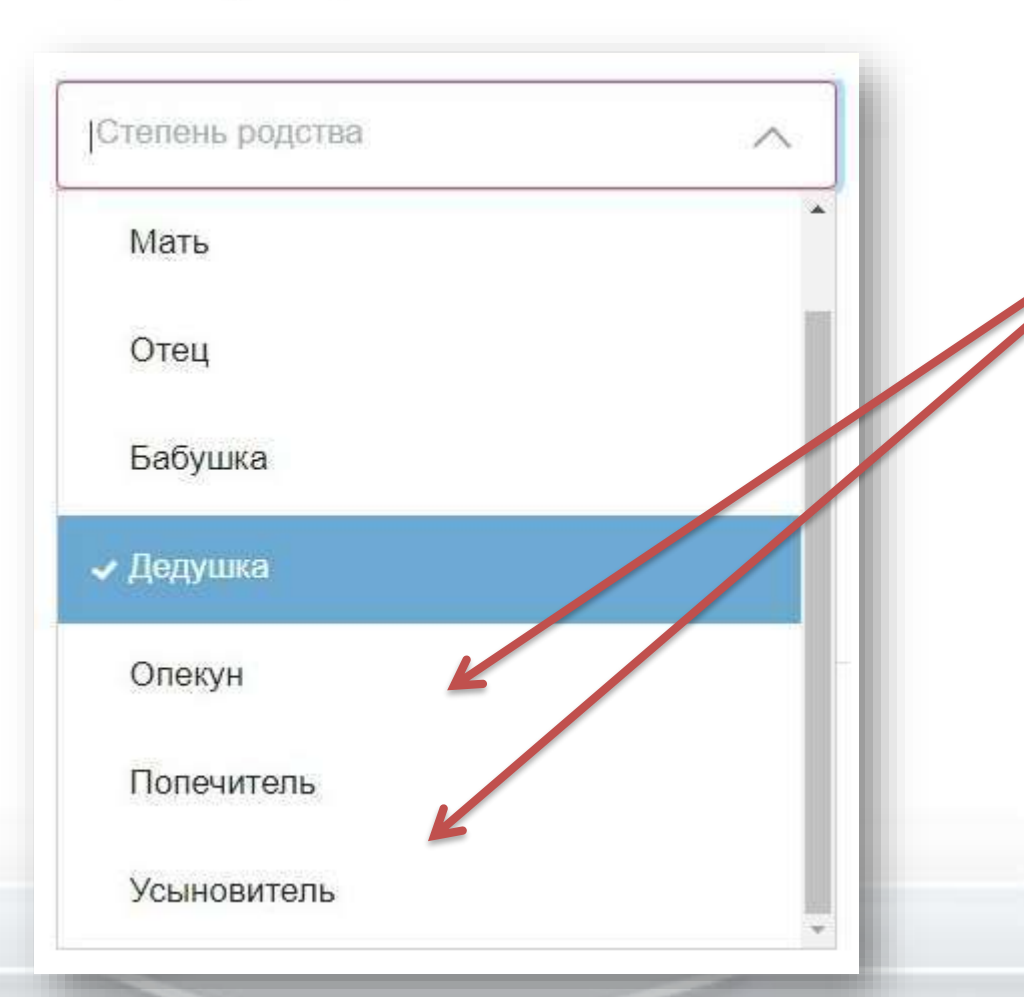

Если заявление подается не родителями, необходимо указать реквизиты документов, подтверждающих право на получение данной услуги. Также стоит учесть, что бабушки/дедушки, дяди/тёти не являются законными представителями

### Категории получателей 🔿

#### Физические лица

Бабушка/дедушка могут подать заявление о приёме ребёнка в школу, но только в том случаев, если у них есть на это особые права, например, оформленная по всем правилам опека, постоянная или временная, над несовершеннолетним/-ей внуком/внучкой (до 14 лет) или так же документально установленное попечительство (возраст находящегося под попечительством -14-18 лет) или нотариально заверенная доверенность на получение услуги «Зачисление в образовательное учреждение, реализующее обучение по образовательным программам начального общего, основного общего и среднего общего образования для ребенка. Оригиналы документов такого права должны быть предоставлены в школу вместе со всеми необходимыми документами.

### на форме этой информации нет

Документ, удостоверяющий личность ребёнка

Документы совершеннолетнего ребенка невозможно добавить в личный кабинет, поэтому заявитель вносит данные в соответствующие поля формы вручную

| ерия | Номер  | Дата выдачи | starts |
|------|--------|-------------|--------|
| 000  | 123456 | 01.05.2020  | Ě      |
|      |        |             |        |
|      |        |             |        |

#### Сведения о месте жительства ребёнка

| Адрес регистрац<br>150000, о | <sup>ии</sup><br>Бл. Ярославская, г. Ярославль, ул. Советская, д. 3, кв. 1 | Q,               |
|------------------------------|----------------------------------------------------------------------------|------------------|
|                              |                                                                            | Уточнить адрес 🗸 |

 $\checkmark$ 

Адрес места жительства совпадает с адресом регистрации

Имеется право на специальные меры поддержки (гарантии) отдельных категорий граждан и их семей

Информация об образовательном учереждении

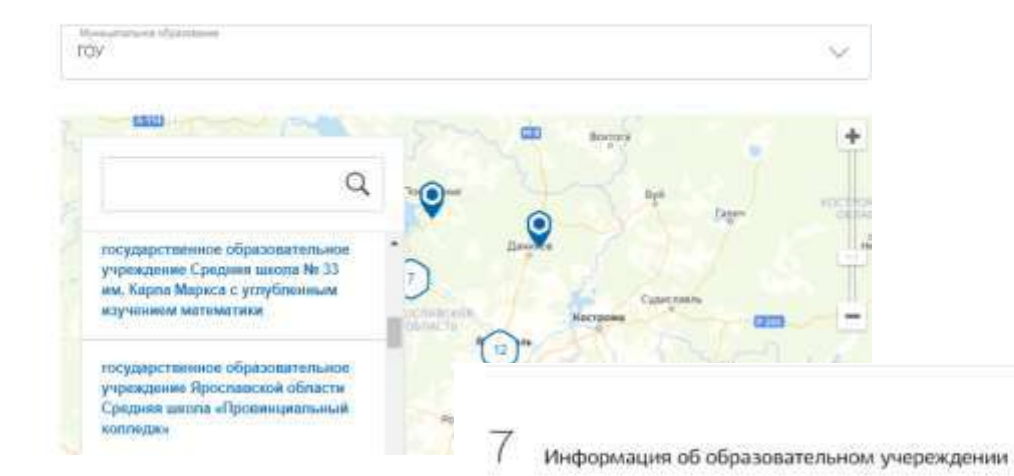

Myseumanics of accession roy. 18. государственное Q образовательное учреждение Средняя школа № 33 им. Карла Маркса с углубленным государственное образовательное изучением математики учреждение Средняя школа № 33 им. Карпа Маркса с углубленным Адрес: 150000, Ярослаеская обп., г Ярославль, ул. Собинова, д.22 изучением математики Электронная почта: yarsch033@yandex.ru Cairr http://school33.edu.yar.ru государственное образовательное Тепефон: 305625 учреждение Яроспавской области Средняя школа «Провинциальный колледже Buopana **государственное** общеобразовательное бюджетное ۲ учреждение Яроспавской области "Яроспавская шкопа-интернат № 6" \* С Яманис Условия изпользования Явденс

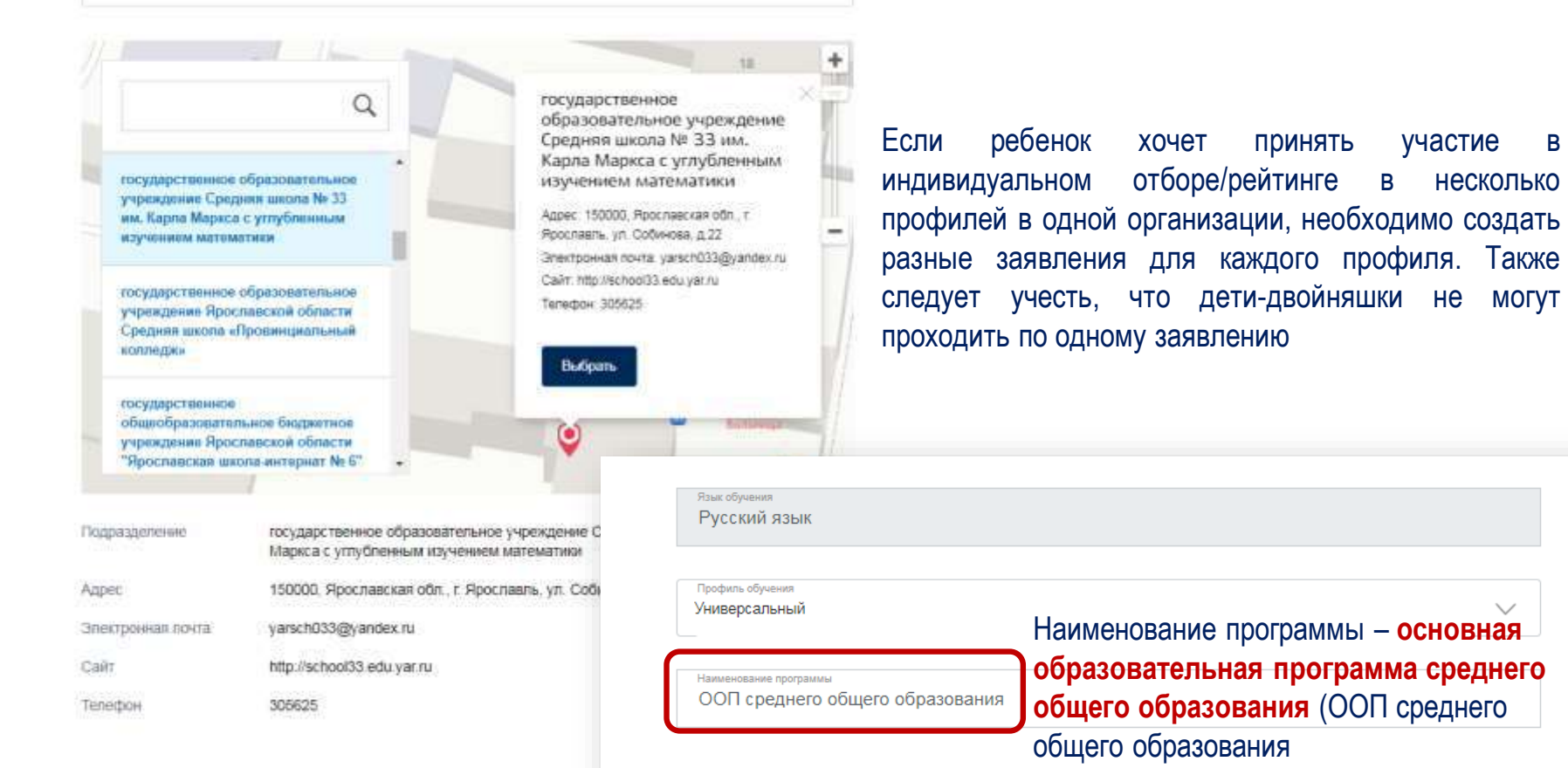

С лицензией на осуществление образовательной деятельности, свидетельством о государственной аккредитации, уставом и основными образовательными программами учреждения ознакомлен(а)

В

ΜΟΓΥΤ

Подать заявление

Ознакомлен с порядком предоставления оригиналов документов, необходимых для получения услуги, в выбранное образовательное учреждение, в соответствии с "Порядком приема граждан на обучение по образовательным программам начального общего, основного общего и среднего общего образования", утвержденного приказом Министерства образования и науки РФ от 22.01.2014 г., №32

| анилия                     | Vium                   | Отчество                                |  |
|----------------------------|------------------------|-----------------------------------------|--|
| ата рокдания<br>19.04.2005 | О 🛉 Му<br>Пол обязател | жской 🔿 📥 Женский<br>тен для заполнения |  |
| нилс                       | NHH                    |                                         |  |
|                            | NHH                    |                                         |  |

Поисковые подсказки (саджест) – это продолжение запроса, который заявитель начинает вводить

## Все статусы по конкретному заявлению можно посмотреть в лигном кабинете ЕПЛУ

| Зарегистрировано на портале 13.05.2021, 14:31          | ~        |
|--------------------------------------------------------|----------|
| Заявление отправлено в ведомство 13.05.2021, 14:31     |          |
| Заявление принято к рассмотрению 13.05.2021, 14:31     | ~        |
| Заявление получено ведомством 13.05.2021, 14:31        | <u>~</u> |
| Промежуточные результаты по заявлению 15.05.2021, 14:3 | 11       |
| Услуга оказана 15.05.2021. 14:20                       | ~        |

Для образовательной организации

Если в образовательной организации нет того профиля обучения, которое выбрал заявитель, такое заявление обрабатывается со статусом «Услуга оказана», а в комментариях пишется, что «данный профиль отсутствует. Вся информация размещена на официальном сайте организации по адресу..... в разделе..... (с активными ссылками)».

## Обязательный статус при обработке заявлений –

### «Промежуточные результаты по заявлению».

При обработке заявлений данный статус будет задействован дважды:

- 1. При первоначальной обработке заявления
- 2. При окончательной обработке.

Ø

При первоначальной обработке предлагаем при данном статусе следующий текст.

«Ваше заявление зарегистрировано. Для участия в индивидуальном отборе необходимо предоставить следующие документы, заверенные руководителем образовательной организации, в которой обучался Ваш ребенок:

выписка из протокола результатов государственной итоговой аттестации по образовательной программе основного общего образования (далее – ГИА);

копия аттестата об основном общем образовании;

копии документов, подтверждающих наличие преимущественного права приема в образовательную организацию при равном количестве баллов в рейтинге участников индивидуального отбора,

копии документов, подтверждающих наличие права приема в образовательную организацию вне зависимости от количества баллов».

Документы необходимо предоставить (дата, время, № кабинета и др. необходимая информация)

# 1 вариант. Ребенок не прошел индивидуальный отбор

После выставления рейтинга на сайте образовательной организации

Ставится статус «Услуга оказана»

В комментариях пишется «Отказ в приеме по результатам процедуры индивидуального отбора/рейтинга».

Промежуточные результаты по заявлению 15.05.2021, 14:11

#### до яо

Ваше заявление зарегистрировано. Для участия в индивидуальном отборе совершеннолетний обучающийся или родитель (законный представитель) несовершеннолетнего предоставляет следующие документы, заверенные руководителем образовательной организации, в которой обучался участник индивидуального отбора: - выписка из протокола результатов государственной итоговой аттестации по образовательной программе основного общего образования (далее – ГИА); - копия аттестата об основном общем образовательной программе основного общего образования (далее – ГИА); - копия аттестата об основном общем образовании; - копии документов, подтверждающих наличие преимущественного права приема (перевода) в образовательную организацию при равном количестве баллов в рейтинге участников индивидуального отбора, - копии документов, подтверждающих наличие права приема (перевода) в документов, подтверждающих наличие права приема (перевода) в образовательную организацию вне зависимости от количества баллов

Услуга оказана 15.05.2021, 14:20

#### до яо

Отказ в приеме по результатам процедуры индивидуального отбора/рейтинга

Так заявитель видит обработанное заявление в данном случае

# 2 вариант. Ребенок прошел индивидуальный отбор

После выставления рейтинга на сайте образовательной организации В АСИОУ ставится статус «Промежуточные результаты по заявлению», в комментариях пишется «Вам необходимо предоставить оригиналы документов в соответствии с Правилами образовательной организации» (необходимо указать перечень документов, необходимых для зачисления). После предоставления оригиналов документов ставится окончательный статус «Услуга оказана»

В комментариях пишется «Ваш ребенок зачислен в учреждение».

## Работа с ЕПГУ в АСИОУ

| 🖷 (АСИОУ v7.7.0) Дови | вление статуса для                     | sassnenna NF 120     | 3511413 — Mozilla Firefox                       | 114     | -   |     | × |
|-----------------------|----------------------------------------|----------------------|-------------------------------------------------|---------|-----|-----|---|
| C 127.0.0.1.800       | 30/claim/nomev/aj                      | ipit-sidi- eniruil/u | pdate/1203511413/                               |         | + 6 | 9 G | 2 |
| Истории рассмотрен    | ARE .                                  |                      |                                                 |         |     |     |   |
| Дата                  | CTATYC                                 | Состояние            | Коммонтарий                                     |         |     |     |   |
| 13 Mar 2021 r 14:22   | Принято                                | Доставлено           | *                                               |         |     |     |   |
| 13 Man 2021 t 14:22   | Заявления<br>принято к<br>рассмотрению | Доставлено           | Дата и время подачи заявления: 13.05.2021 14.22 | 16,7370 | 000 |     |   |

#### Добавление статуса для заявления № 1203511413

#### Ctatyc: \* Выберите статус

Комментарий: \*

🝅 [АСИОУ v7.7.0] Добавление статуса для заявления № 1203511413 — Mozilla Firefox 0 127.0.0.1:8000/claim/rsmev/appl-sch-enroll/update/1203511413/

\_ -0 F … ⊘ ☆

 $\sim$ 

 $\sim$ 

 $\times$ 

| _   |     |   |     |
|-----|-----|---|-----|
| 100 | 100 | - | ть. |
| -   |     |   |     |
|     |     |   |     |

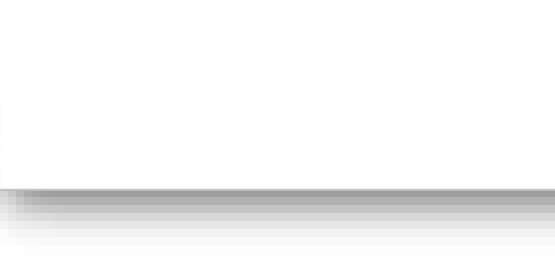

| История рассмотрени  | Астория рассмотрения:                  |            |                                                           |  |  |
|----------------------|----------------------------------------|------------|-----------------------------------------------------------|--|--|
| Дата                 | Статус                                 | Состояние  | Комментарий                                               |  |  |
| 13 мая 2021 г. 14:22 | Принято                                | Доставлено | -                                                         |  |  |
| 13 мая 2021 г. 14:22 | Заявление<br>принято к<br>рассмотрению | Доставлено | Дата и время подачи заявления: 13.05.2021 14:22:46.737000 |  |  |

#### Добавление статуса для заявления № 1203511413

#### Основное

Статус: \*

Сообщение

Сообщение

#### Комментарий: \*

Ваше заявление зарегистрировано. Для участия в индивидуальном отборе совершеннолетний ^ обучающийся или родитель (законный представитель) несовершеннолетнего предоставляет следующие документы, заверенные руководителем образовательной организации, в которой обучался участник индивидуального отбора:

выписка из протокола результатов государственной итоговой аттестации по образовательной

🛈 Добавить

#### 🈻 [АСИОУ v7.7.0] Добавление статуса для заявления № 1203511413 — Mozilla Firefox

#### 0 127.0.0.1:8000/claim/rsmev/appl-sch-enroll/update/1203511413/

| Дата                 | Статус                                      | Состояние          | Комментарий                                                                                                    |
|----------------------|---------------------------------------------|--------------------|----------------------------------------------------------------------------------------------------|
| 13 мая 2021 г. 14:22 | Принято                                     | Доставлено         | *:                                                                                                    |
| 13 мая 2021 г. 14:22 | Заявление<br>принято к<br>рассмотрению      | Доставлено         | Дата и время подачи заявления: 13.05.2021 14:22:46.737000                                                                                                    |
| 15 мая 2021 г. 14:09 | Промежуточные<br>результаты по<br>заявлению | В очереди<br>РСМЭВ | Ваше заявление зарегистрировано. Для участия в индивидуальном отборе<br>совершеннолетний обучающийся или родитель (законный представитель)<br>несовершеннолетнего предоставляет следующие документы, заверенные<br>руководителем образовательной организации, в которой обучался участник<br>индивидуального отбора: - выписка из протокола результатов<br>государственной итоговой аттестации по образовательной программе<br>основного общего образования (далее – ГИА); - копия аттестата об<br>основном общем образовании; - копии документов, подтверждающих<br>наличие преимущественного права приема (перевода) в образовательную<br>организацию при равном количестве баллов в рейтинге участников<br>индивидуального отбора, - копии документов, подтверждающих<br>наличие права приема (перевода) в образовательную<br>организацию отбора, - копии документов, подтверждающих<br>наличие права приема (перевода) в образовательную<br>вне зависимости от количества баллов(при наличии). |

... 🖂 🏠

\_

×

-0

#### 🕲 Статус успешно передан в РСМЭВ

© Ответ РСМЭВ: Статус по заявлению №: 1203511413 передан в очередь для передачи в СМЕВЗ

# Прошел отбор

| [АСИОУ v7.7.0] Добавление статуса для заявлен                                                | ия № 1205783948 — M   | ozilla Firefox                              |                    |                                                | -                                      |                                    | ×                                                   |                                               |   |
|----------------------------------------------------------------------------------------------|-----------------------|---------------------------------------------|--------------------|------------------------------------------------|----------------------------------------|------------------------------------|-----------------------------------------------------|-----------------------------------------------|---|
| 2 127.0.0.1:8000/claim/rsmev/appl-sch                                                        | enroll/update/1205    | 783948/                                     |                    | ۵                                              | ••••                                   | ⊚ ≮                                | x ₽<br>^                                            |                                               |   |
| обавление статуса для заявления<br>Основное<br>Статус: *<br>Ожидание подтверждения документо | a № 1205783948<br>8   |                                             |                    |                                                |                                        | 5                                  |                                                     |                                               |   |
| Ожидание подтверждения документс                                                             | ▲ IACИOУ v7.7.01 Доба | вление статуса для з                        | assnerms NF 1      | 205783948 — N                                  | tozilla Fi                             | refor                              |                                                     | - 0                                           | 3 |
| комментарии: •<br>По результатам индивидуальном<br>Ожидание оригиналов документо             | 0 🗅 127.0.0.1:80      | 00/claim/rsmev/ap                           | pl-sch-enroli,     | /updøte/120                                    | 578394                                 | 18/                                |                                                     | ♡ ☆                                           |   |
| Добавить                                                                                     | 15 мая 2021 г. 14.15  | Промежуточные<br>результаты по<br>заявлению | В очеряди<br>РСМЭВ | По рез<br>отбора<br>зачисл<br>докуме<br>приема | ульта<br>/рей<br>ение<br>нтов<br>а в О | атам<br>тинга<br>в О<br>в со<br>О. | индивидуал<br>рекомендо<br>О. Ожиданл<br>ответствии | пьного<br>овано<br>ие оригиналов<br>Правилами |   |
|                                                                                              | О Статус успешн       | ю передан в РСІ                             | иэв                |                                                |                                        |                                    |                                                     |                                               |   |
|                                                                                              | Ответ РСМЭВ:          | Статус по заявл                             | ению Ne: 12        | )5783948 nep                                   | ндан в                                 | в очере                            | адь для переда                                      | HM B CMEB3                                    |   |

# Зачисление в АСИОУ

| 18 1                   | сиоу Отски                               | nış: 🛄 An                  | n= Our            | ибел-) 📑 сири-                     | 🐮 Сан-                              | M (bern 📓 Jaco 🔝 (a) 🗶 🚮 (                                              | ACH M JACH M JACH M JACH M JPX-                                                          | >+~ - □                                               |  |  |
|------------------------|------------------------------------------|----------------------------|-------------------|------------------------------------|-------------------------------------|-------------------------------------------------------------------------|------------------------------------------------------------------------------------------|-------------------------------------------------------|--|--|
| -) - (                 | ଙ ଢ                                      | 0                          | 127               | 1.0.0.1:8000/claim/r               | smew/appl-sch-enrol/                |                                                                         | 🗵 🏠                                                                                      | 👱 IIA 💷 📽                                             |  |  |
| Главная                | страница Ян. 🛅                           | Сервисы Янде               | xca 🚳 H           | ачальная страница                  | Образовательные уч                  |                                                                         |                                                                                          |                                                       |  |  |
| A 23                   | СИОУ v7.7.0<br>20-2021 vvii0ный го       | )<br>M                     |                   |                                    |                                     | Муниципальное обвесо                                                    | оклопательное узоежатние Рожапорская основная<br>моля                                    | 🕹 admin 🚫 Daskra                                      |  |  |
| ОУ Диальос<br>Учебника | Pabota c ENICY<br>naca Couprowe<br>x M38 | Kauper   f<br>npes   litto | руппы<br>ПК.м     | Контингент обучан<br>етрия і цятік | ханхся Приказы С<br>ГТО Мероприятия | Кразовательный процесс — Отчеты —<br>Мой класс — Для аттестации — Межал | Вытрузки Попьзовательские отчеты Сервисы<br>тестационный период Справочники для Мажитест | Справочники Пользователи<br>ационного периода   Архия |  |  |
| aagen: <u>Tri</u>      | авная сораница + і                       | Paőota c ENFY              | + <u>Savarces</u> | enne a OOV (nosiae d               | 0048)                               | Jai                                                                     | naceá (5779) 🚺 2 3 56 9 100 🛩 на с                                                       | тр. 🔘 В контангент                                    |  |  |
| Omenme                 | Дейстаня                                 | Преия в<br>работе          | 10 <b>•</b>       | М заявления                        | Дата и время                        | ФНО заявителя                                                           | ФИО ребенка                                                                              | Добавлено в контингент                                |  |  |
|                        | 30 40                                    | кт. 6 дн.                  | 14690             | 1205783948                         | 14 mas 2021 r. 21:12                | Евстипниева Наталыя Валентиновна                                        | Евстигнеева Елизавета Александровка                                                      | Нат                                                   |  |  |
|                        |                                          | ост. 5 дн.                 | 14674             | 1203525798                         | 13 mas 2021 r. 14:31                | Евстигноева Наталья Валентиновна                                        | Евститнеева Елизавета Александровна                                                      | Het                                                   |  |  |
|                        |                                          | аст 5 дн                   | 14673             | 1203511413                         | 13 Max 2021 r. 14:22                | Евспиннеева Наталья Валентиновна                                        | Евстигнеева Елизаевта Александровна                                                      | Her                                                   |  |  |
|                        | 0400                                     | JAKPHITO                   | 14669             | 1203237900                         | 13 Man 2021 r 11:56                 | Евстигнеева Наталья Валентиновна                                        | Евстигнеева Елизавета Александровна                                                      | Нет                                                   |  |  |
|                        | 2040                                     | JAKPHITO                   | 6672              | 1118677443                         | 22 марта 2021 r. 10:07              | Гусева Татьяна Аленсандровна                                            | Корнева Алиса Алексеевна                                                                 | Her                                                   |  |  |
|                        | 0000                                     | npoc 52 gr                 | 6561              | 1113711922                         | 18 марта 2021 с 10:28               | Шаулин Руспан Игоревич                                                  | Шаулина Ирина Руслановна                                                                 | Нет                                                   |  |  |
|                        | 0000                                     | JAKPHITO                   | 6537              | 1082511847                         | 17 марта 2021 г. 13:54              | Андрианова Ксения Никопаевна                                            | Тестовый Федор Антонович                                                                 | Her                                                   |  |  |
|                        | 0440                                     | <b>SAKPHITO</b>            | 6518              | 1111268153                         | 16 марта 2021 г. 17.20              | Евстигнеева Наталыя Валентиновна                                        | Иванова Ольга Дингриевна                                                                 | Her                                                   |  |  |
|                        | 0440                                     | закрыто                    | 6479              | 1109027903                         | 15 марта 2021 с 11:24               | Шаулин Руслан Игоревич                                                  | Шаулина Ирина Руспановна                                                                 | Her                                                   |  |  |
|                        | 0 6 6 0                                  | закрыто                    | 8435              | 1103583503                         | 10 марта 2021 г. 23:13              | Тестпу Иван Иванович                                                    | test test                                                                                | Нет                                                   |  |  |
|                        | 0400                                     | прос. 59 дн.               | 6434              | 1103582578                         | 10 марта 2021 г. 23:12              | Тестту Наан Иванович                                                    | test test test                                                                           | Har                                                   |  |  |
|                        |                                          | прос. 59 дн.               | 6433              | 1103585360                         | 10 wapta 2021 r. 23:12              | Тостту Ишан Иванович                                                    | lest test lest                                                                           | Her                                                   |  |  |
|                        | 2040                                     | spor. 55 Apr.              | 6424              | 1103586143                         | 10 sapta 2021 r. 23:13              | Тестту Иван Иванович                                                    | lest lest                                                                                | Har                                                   |  |  |
|                        |                                          | npor. 55 gps               | 6423              | 1103586287                         | 10 марта 2021 г. 23:14              | Тестту Неан Иканович                                                    | test test                                                                                | Has                                                   |  |  |
|                        | 0490                                     | прос. 55 дн.               | 6422              | 1103583999                         | 10 марта 2021 г. 23:14              | Тестту Иван Иванович                                                    | test test test                                                                           | Hat                                                   |  |  |
| -                      | -                                        |                            | e                 | *********                          | #A uners 3034 - 3344                | Torono Monu Manunes                                                     |                                                                                          | 48.00                                                 |  |  |

# Зачисление в АСИОУ

| $\langle \cdot \rangle$     | icinov - oreaa<br>C @                        | ever 🛄 Deco              | - Curr             | 6ka y <b>b</b> eepiin<br>0.0.1 8000/claim/ | Trinev/appl-sch-enrol/                | e 🕌 (5e) -            | Satar 🚺 🖗                                                                                                    | × 🖪 (ADS) 🚺                  |                         | ■ (ACH ■ (P)) ><br>・・・ ◎ ☆                                                                                                    | + ~                                             | - 0<br>1 0 0 0                   | × •••                    |                            |                   |   |  |  |  |  |
|-----------------------------|----------------------------------------------|--------------------------|--------------------|--------------------------------------------|---------------------------------------|-----------------------|----------------------------------------------------------------------------------------------------|------------------------------|-------------------------|----------------------------------------------------------------------------------------------------|-------------------------------------------------|----------------------------------|--------------------------|----------------------------|-------------------|---|--|--|--|--|
| О Гланая                    | странаци Лн. 📄                               | Серенсы Яндек            | oca 🙆 Ha           | чальная страница                           | () Oбразовательные уч                 | <u>y</u> i            |                                                                                                    |                              |                         |                                                                                                    |                                                 |                                  | · · ·                    |                            |                   |   |  |  |  |  |
| A 20                        | СИОУ v7.7.0<br>20-2021 међења го             | ua.                      |                    |                                            |                                       |                       | A Monutation                                                                                                    | HOR OF MICHINEST CONTRACTORS | нок учоказление Розкаті | UNICIDIA DOHORINAM                                                                                                    | 2                                               | admiti 🖒 Backto                  | e î                      |                            |                   |   |  |  |  |  |
| оч о<br>Диагнос<br>Учебники | Padona c ETITY<br>nuca   Coujeoue<br>n   M3B | Кадры   Гр<br>през   ЦТО | аупты  <br>  ПК-ма | Контингонт обучан<br>през   ЦЛК            | ощихся   Приказы<br>ГПО   Мероприятия | Образоват<br>Мой клас | Бразовательный процесс Отчеты Выгрузки Пользовательские отчеты Сервисы Справочники Пользователя<br>Мой класс Для иттестации Межаттестационный период Справочники для Межаттестационного вериода Архив  <br> |                              |                         |                                                                                                    |                                                 | •                                |                          |                            |                   |   |  |  |  |  |
| © Дото                      | по заявлению М                               | <b>1205783948</b>        | успешно.           | добавлены в ко                             | апантент с Ю: 26.                     | )                     |                                                                                                    | 3anxceit (577)               | ) <b>1</b> 2 3 - 1      | 58 🔸 100 🛩 на стр.                                                                                                    | Ø в контана                                     | rent 🤇 🔍 Ganuty                  |                          |                            |                   |   |  |  |  |  |
| Omenate                     | Действия                                     | Вреня в<br>работе        | 1D •               | Не заявления                               | Дата в время                          | Φŀ                    | O sasserene                                                                                                    |                              | ФИО ребенка             |                                                                                                    | Добавлено                                       | R SDHTMHTONT                     |                          |                            |                   |   |  |  |  |  |
|                             | PDSO                                         | H OCT E AN               | 14690              | 1205783948                                 | 14 was 2021 r. 21:12                  | Eed                   | тичноева Наталья Вале                                                                                                    | нтиновна                     | Евстигнеева Епизавота   | Александроена                                                                                                    | Нят                                             |                                  |                          |                            |                   |   |  |  |  |  |
|                             | 0400                                         | oct. 5 ak                | 14874              | 1203525798                                 | 13 Man 2021 /. 14:51                  |                       |                                                                                                    |                              | 100 2200 DOLLAR NO 1    | 205792049 Mozilla                                                                                                    | Firefox                                         |                                  |                          |                            |                   | ~ |  |  |  |  |
|                             | 0000                                         | Det 5 as                 | 14673              | 1203511413                                 | 13 Man 2021 r. 14:22                  |                       | Асиоз чт.т.ој дос                                                                                                    | авление статуса,             | фия заявления и- 1      | 203783948 — 101021118                                                                                                    | Filelox                                         |                                  |                          |                            |                   |   |  |  |  |  |
|                             | 0040                                         | SAKPHITO                 | 14669              | 1203237900                                 | 13 Man 2021 r. 11:55                  | Ū                     | 127.0.0.1:80                                                                                                    | 000/claim/rsme               | //appl-sch-enroll,      | /update/1205783                                                                                                    | 948/                                            |                                  |                          | 6                          | ୬ ☆               | = |  |  |  |  |
|                             | DDAO                                         | 3AKPHITO                 | 6672               | 1118677443                                 | 22 марта 2021 r. 10.0                 | 7                     |                                                                                                    |                              |                         | тик), - копия атте                                                                                                    |                                                 | новном оощем                     | ооразован                | ии, - конии                | ли                |   |  |  |  |  |
|                             | 0040                                         | nonc 52 pm               | 6661               | 1113711922                                 | 18 марта 2021 r 10.2                  | 8                     |                                                                                                    |                              |                         | приема (перевод                                                                                                    | еревода) в образовательную организацию при равн |                                  |                          |                            |                   |   |  |  |  |  |
|                             | 0000                                         | JAKPHITO                 | 6537               | 1082511847                                 | 17 Mapta 2021 r 13 5                  | 4                     |                                                                                                    |                              |                         | количестве баллов в рейтинге участников индивидуальног<br>указанных в поллункте 11.2 лункта 11 Порядка (при налии)                                                                                                    |                                                 |                                  |                          |                            | ра,<br>опии       |   |  |  |  |  |
|                             | DDAO                                         | 3AKPHITO                 | 6518               | 1111268153                                 | 16 Mapra 2021 r. 17.2                 | 0                     |                                                                                                    |                              |                         | документов, подт                                                                                                    | (перевода)                                      | ) В                              |                          |                            |                   |   |  |  |  |  |
|                             | 0000                                         | JAKPHITO                 | 6479               | 1100027983                                 | 15 марта 2021 г. 11:2                 | 4                     |                                                                                                    |                              |                         | образовательную организацию вне зависимости от коли<br>указанных в пункте 12 Порядка (при наличии).                                                                                                    |                                                 |                                  |                          |                            | аллов,            |   |  |  |  |  |
|                             | 0000                                         | JARPHITO                 | 6435               | 1103583503                                 | 10 марта 2021 г 23.1                  | 3 16                  | Mag 2021 r 14:15                                                                                                    | Промежатоци                  | на Лоставлано           | Ожилание полтве                                                                                                    | ние поптвержления документов Вам необходимо г   |                                  |                          |                            |                   |   |  |  |  |  |
|                             | 000                                          | 1000. 58 gm              | 6434               | 1103582578                                 | 10 марта 2021 г. 23:1                 | 2                     | Man 20211. 14.13                                                                                                    | результаты п                 |                         | указанные на пор                                                                                                    | кументы:- д                                     | цокумент,                        | abirro b                 |                            |                   |   |  |  |  |  |
|                             | 0400                                         | anne 52 m                | 6433               | 1183585360                                 | 10 марта 2021 г. 23:1                 | 2                     |                                                                                                    | заявлению                    |                         | удостоверяющий                                                                                                    | личность ро,<br>о:- свилетели                   | дителя (законі<br>ьство о рожлен | ного предс<br>нии ребенк | тавителя) р<br>ка или локу | ребенка<br>/мент  | 3 |  |  |  |  |
|                             |                                              | appendent and part       | 6424               | 1103586143                                 | 10 wapta 2021 r. 23:1                 | 3                     |                                                                                                    |                              |                         | подтверждающий                                                                                                    | і родство зая                                   | явителя;- докум                  | иент, подтв              | ерждающи                   | 1Й                |   |  |  |  |  |
|                             |                                              | npoc. 59 дн.             | 6423               | 1503586287                                 | 10 waters 2021 r. 234                 | 4                     |                                                                                                    |                              |                         | установление опе                                                                                                    | еки или попе<br>бенка или по                    | ечительства (пр<br>оступающего п | ри необход<br>о месту жи | имости);- д<br>тельства и  | цокумент<br>пи по | п |  |  |  |  |
| -                           | Fe in the A                                  | прос. 53 дн.             | 0460               | in provident of                            | To supra courre con                   | 2                     |                                                                                                    |                              |                         | месту пребывани                                                                                                    | я на закрепл                                    | ленной террит                    | ории или с               | правку о пр                | риеме             |   |  |  |  |  |
| © 2012 Järna                | ртаният образова                             | нин Просланск            | oñ cônach          |                                            |                                       |                       |                                                                                                    |                              |                         | документов для о<br>приема на обучен                                                                                                    | формления<br>ние ребенка                        | регистрации п                    | ю месту жи<br>щего, прож | тельства (в<br>ивающего    | в случае<br>на    | 3 |  |  |  |  |
|                             | -                                            | $\leq$                   |                    |                                            |                                       |                       |                                                                                                    |                              |                         | закрепленной территории, или в случае использования права<br>преимущественного приема на обучение по образовательным<br>программам начального общего образования);- справку с места раб<br>родителя(ей) (законного(ых) представителя(ей) ребенка (при налич<br>права внеочередного или первоочередного приема на обучение);-<br>заключение психолого-медико-педагогической комиссии (при налич<br>ваш ребенок (дети) зачислен(-ы) в учреждение.<br>Информацию по текущей успеваемости вашего ребенка вы можете<br>получить на сайте my.dnevnik76.ru (логин 00111429 / пароль 188756) |                                                 |                                  |                          |                            |                   | - |  |  |  |  |
|                             | 5                                            |                          |                    |                                            | <                                     | 15                    | 5 мая 2021 г. <b>1</b> 4:18                                                                                                    | Услуга оказан                | а Доставлено            |                                                                                                    |                                                 |                                  |                          |                            |                   |   |  |  |  |  |

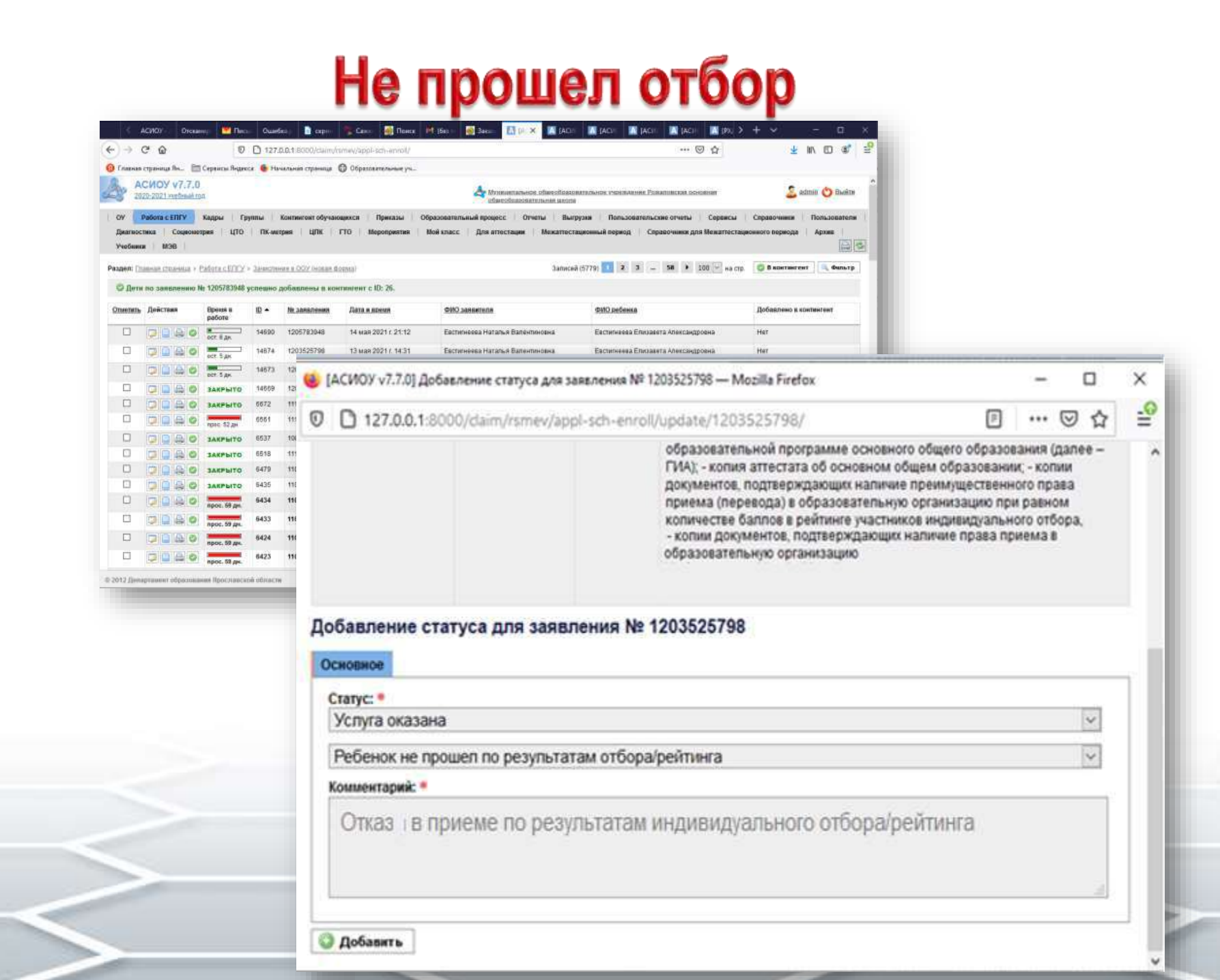

# Не прошел отбор

| 🌢 [АСИОУ v7.7.0] Доба                                                     | вление статуса для з                        | аявления № 12 | 203525798 — Mozilla Firefox                                                                                                    | _                                                                                      | [                                                                    |                                      | ×                    |  |
|---------------------------------------------------------------------------|---------------------------------------------|---------------|----------------------------------------------------------------------------------------------------|----------------------------------------------------------------------------------------|----------------------------------------------------------------------|--------------------------------------|----------------------|--|
| 👽 🗅 127.0.0.1:8000/claim/rsmev/appl-sch-enroll/update/1203525798/ 🛛 🐨 🖂 🏠 |                                             |               |                                                                                                    |                                                                                        |                                                                      |                                      |                      |  |
| 🛇 Заявление на                                                            | ходится в финал                             | ьном статус   | е. Добавление новых статусов невозможно!                                                                                                    |                                                                                        |                                                                      |                                      |                      |  |
| История рассмотрен                                                        | ия:                                         |               |                                                                                                    |                                                                                        |                                                                      |                                      |                      |  |
| Дата                                                                      | Статус                                      | Состояние     | Комментарий                                                                                                    |                                                                                        |                                                                      |                                      |                      |  |
| 13 мая 2021 г. 14:31                                                      | Принято                                     | Доставлено    | -                                                                                                    |                                                                                        |                                                                      |                                      |                      |  |
| 13 мая 2021 г. 14:31                                                      | Заявление<br>принято к<br>рассмотрению      | Доставлено    | Дата и время подачи заявления: 13.05.2021 14:31:06.771000                                                                                                    |                                                                                        |                                                                      |                                      |                      |  |
| 15 мая 2021 г. 14:11                                                      | Промежуточные<br>результаты по<br>заявлению | Доставлено    | Ваше заявление зарегистрировано. Для участия в индивидуальном отборе совершен<br>обучающийся или родитель (законный представитель) несовершеннолетнего предос<br>следующие документы, заверенные руководителем образовательной организации, в<br>участник индивидуального отбора: - выписка из протокола результатов государственн<br>аттестации по образовательной программе основного общего образования (далее –<br>аттестата об основном общем образовании; - копии документов, подтверждающих на<br>преимущественного права приема (перевода) в образовательную организацию при р<br>баллов в рейтинге участников индивидуального отбора, указанных в подпункте 11.2 п<br>(при наличии); - копии документов, подтверждающих наличие права приема (перевод<br>образовательную организацию вне зависимости от количества баллов, указанных в г<br>(при наличии). | нолет<br>тавля<br>котор<br>юй ит<br>ГИА);<br>личие<br>авнор<br>ункта<br>ца) в<br>ункте | тний<br>ет<br>оой о<br>огово<br>- коп<br>э<br>и кол<br>11 По<br>12 П | бучал<br>ой<br>иия<br>ичест<br>орядк | ся<br>гве<br>а<br>ка |  |
| 15 мая 2021 г. 14:20                                                      | Услуга оказана                              | Доставлено    | Отказ в приеме документов в связи с тем, что Ваш ребенок по результатам процедур<br>отбора/рейтинга не прошел в образовательную организацию                                                                                                    | ы инд                                                                                  | ивид                                                                 | уальн                                | ого                  |  |

В связи с выводом новых форм по услугам образовательных учреждений на портале Госуслуг изменился способ связи АСИОУ с ЕПГУ.

Новые настройки для программы Vipnet-клиент были высланы автоматически.

В случае ошибки получения заявлений:

1) Необходимо проверить настройки випнет-клиента.

Открыть программу Vipnet Monitor, выбрать в списке «СМ Координатор ЭР2», щелкнуть по нему левой клавишей мыши два раза и перейти на вкладку «Тунели»

| Выход Сервис                                                                                                    | Действия В        | ид Справка    |                 |                    |                    |                       |                         |                          |         |
|----------------------------------------------------------------------------------------------------|-------------------|---------------|-----------------|--------------------|--------------------|-----------------------|-------------------------|--------------------------|---------|
|                                                                                                    | 0                 | <b>28</b>     | $\simeq$        |                    |                    |                       | »                       |                          |         |
| Избранное                                                                                                    | Сообщение         | Конференция   | Письмо          | Файл Получен       | ные Проверит       | Свойства узла (С      | М Координато            | p 3P 2)                  |         |
| ЗАЩИЩЕННАЯ                                                                                                    | Я СЕТЬ Теку       | щая конфигура | щия: Основная к | онфигурация        |                    | Общие ПР-адре         | са I Межсетевой         | экран Түннель            |         |
| 🧾 ViPNet Clier                                                                                                    | nt                |               | 🚯 Защищені      | ная сеть           |                    |                       |                         |                          |         |
| 🖃 🗁 Защище                                                                                                    | енная сеть        |               | 🕺 👷 Избрани     | ное                |                    | Г♥ ИСПОЛЬЗОВА         | пъ пр-адреся 🛺          | тупнелирования:          |         |
| 👷 Изб                                                                                                    | бранное           |               | 🗐 AEI Anei      | ктонный Регион 🤉   | >                  | Реальные ID           | дреса                   | Виртуальные IP-адреса    |         |
| 🖂 🗁 Сетевы                                                                                                    | Ie фильтры        |               |                 |                    | 1                  | 10 186 14 67          | 15<br>r                 | 11.0.0.10                |         |
| — — 🗁 Фи                                                                                                    | льтры защищи      | енной сети    | 📕 💑 Koord (     | GU (VPN №1221)     |                    | 10.186.14.71          |                         | 11.0.0.13                |         |
| 🧰 Фи                                                                                                    | льтры открыт      | гой сети      | 💑 СМ Коо        | рдинатор ЭР 2      |                    | 10.186.14.13          | 1                       | 11.0.0.9                 |         |
| 🦉 Режим                                                                                                    | ы                 |               | SM-HW           | 1000-JAR-GO-Jarosl | avl-2089-main (VPN | 10.186.16.12          | 9                       | 11.0.0.14                |         |
| 💭 Блокир                                                                                                    | —<br>ованные IP-п | акеты         |                 |                    |                    | 10.186.19.1-          | 10.186.19.62            | 12.0.33.58-12.0.33.119   |         |
| 🕅 Статис                                                                                                    | <u>тика</u>       |               |                 |                    |                    |                       | Добави                  | ть Изменить              | Удалить |
| 🗔 🧻 Журнај                                                                                                    | п IP-пакетов      |               |                 |                    |                    |                       |                         |                          |         |
| $\oplus \square \square \square \square \square \square \square \square \square \square \square \square \square \square \square \square \square \square \square$ | хив журналов      |               |                 |                    |                    |                       | вать виртуальнь         | е гр-адреса              | _       |
| 🖂 🧰 Конфи                                                                                                    | гурании           | ,<br>,        |                 |                    |                    | Исключения: -         |                         |                          | _       |
| i i i i i i i i i i i i i i i i i i i                                                                                                    | новная конф       | ригурация     |                 |                    |                    | Не тунне,<br>компьюте | пировать IP-адре<br>ера | са, входящие в подсеть В | ашего   |
|                                                                                                    |                   |               |                 |                    |                    | Не тунне              | пировать следую         | щие IP-адреса:           |         |
|                                                                                                    |                   |               |                 |                    |                    |                       |                         |                          |         |
|                                                                                                    |                   |               |                 |                    |                    |                       |                         |                          |         |
|                                                                                                    |                   |               |                 |                    |                    |                       |                         |                          |         |
|                                                                                                    |                   |               |                 |                    |                    |                       |                         |                          |         |
|                                                                                                    |                   |               |                 |                    |                    |                       |                         |                          |         |
|                                                                                                    |                   |               | 🥥 Bcë           |                    |                    |                       | Добавить                | . Изменить Уда           | алить   |
|                                                                                                    |                   |               |                 | 22 C               |                    |                       |                         |                          |         |
|                                                                                                    |                   |               |                 | <u> </u>           |                    |                       |                         | 111                      |         |
|                                                                                                    |                   |               |                 |                    |                    |                       | OK   O                  | тмена Применить          | Спра    |

Проверить наличие IP адреса 10.186.19.5 в списке тунелей (или диапазона адресов 10.186.19.1-10.186.19.62) 2) Если адрес (или диапазон) отсутствуют – добавить вручную, нажав кнопку «Добавить»

| войства узла (СМ Координатор ЭР 2) 🛛 🗙                                                   |
|------------------------------------------------------------------------------------------|
| Общие ПР-адреса Межсетевой экран Туннель                                                 |
| ✓ Использовать IP-адреса для туннелирования:                                             |
| Реальные IP-адреса Виртуальные IP-адреса                                                 |
| <b>10.186.13.195</b> 11.0.0.10                                                           |
| <b>10.186.14.67</b> 11.0.0.12<br><b>10.186.14.71</b> 11.0.0.13                           |
| <b>10.186.14.131</b> 11.0.0.9                                                            |
| <b>10.186.16.129</b> 11.0.0.14<br><b>10.186.19.1-10.186.19.62</b> 12.0.33.58-12.0.33.119 |
|                                                                                          |
| Добавить Изменить Удалить                                                                |
| Гиспользовать виртуальные IP-адреса                                                      |
| Исключения:                                                                              |
| Не туннелировать IP-адреса, входящие в подсеть Вашего<br>компьютера                      |
|                                                                                          |
|                                                                                          |
| Укажите диапазон IP-адресов:                                                             |
| 10 . 186 . 19 . 1 10 . 186 . 19 . 62                                                     |
|                                                                                          |
| ОК Отмена                                                                                |
| Идалить                                                                                  |
|                                                                                          |
| ОК Отмена Применить Справка                                                              |

По техническим вопросам, выдачи логина и пароля для входа в новую форму (логин/пароль от РСМЭВ) необходимо обращаться в техническую поддержку АСИОУ

## Чат в телеграм tg://join?invite=C1KHBFHAaWOJ01M1eQNO5A

• Телефоны технической поддержки АСИОУ:

KONTHERMORY

- 8 980 707 73 07
- 8 980 706 07 01
- 8 960 535 10 89
- Электронная почта <u>asiou7@yandex.ru</u>
- Форум <u>http://forum.asiou.ru/</u>

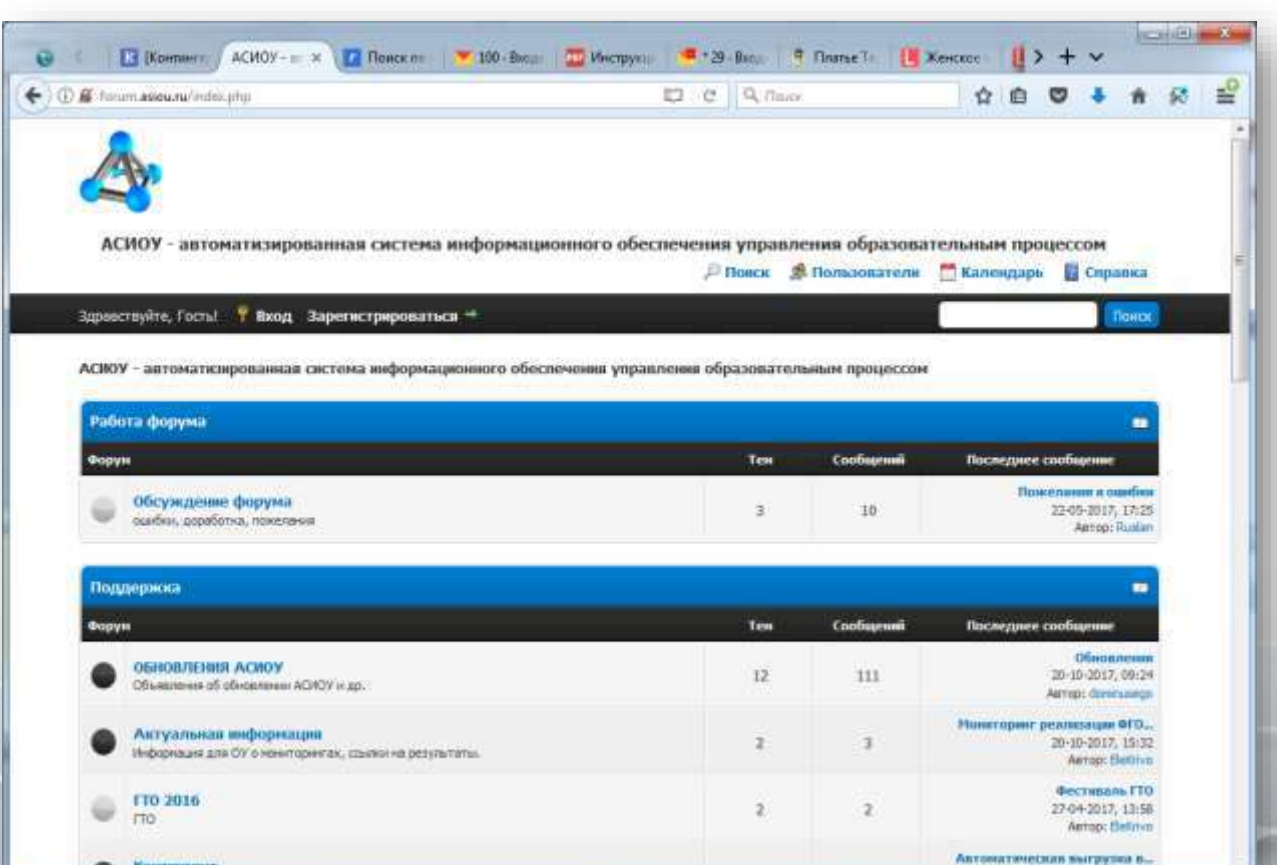

404

10

11-09-2017, 10:06